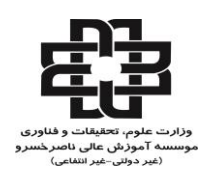

# راهنمای استفاده از کلاس آنلاین

# آشنایی اجمالی با محیط کلاس مجازی و آنلاین

بعد از ورود به کلاس آنلاین ، محیط کلاس Adobe Connect را مشاهده می نمائید ، که شامل بخش های زیر می باشد.

- 1. شرکت کنندگان (Attendees)
  - 2. نوار ابزار
  - 3. یادداشت ها (Notes)
  - 4. گفتگوی متنی (Chat)
    - 5. فایل ها (Files)
  - 6. اشتراک گذاری ها (Share)

دارای سه نوع چیدمان ( Leyout ) بوده که استاد می تواند یکی از آنها را انتخاب و استفاده کند و محیط انتخابی زیر نوع چیدمان Collaboration می باشد

| نوار ابزار                                                                                                    |                                                                                                    |                                       |                         |                   |     |
|----------------------------------------------------------------------------------------------------|----------------------------------------------------------------------------------------------------|---------------------------------------|-------------------------|-------------------|-----|
| Meeting 📢 - 💒 -                                                                                                    | l an                                                                                                    |                                       |                         | <b>.</b>          | elp |
| 0) شرکت کستگان                                                                                                    | غنىراك گذارى +⊪                                                                                                    |                                       |                         |                   |     |
| <ul> <li>* العناد (1)</li> <li>* Prosetten (1)</li> <li>* Participaeta (1)</li> <li>* Participaeta (1)</li> <li>* junc</li> <li>* participaeta (1)</li> </ul> | *                                                                                                    | Nothing is being sl<br>ه اشتراک گذاری | nared.<br>پنجر          |                   |     |
| بادداشت قا                                                                                                    | 12.                                                                                                    |                                       |                         |                   |     |
| جهت برطرف كردن مشكل                                                                                                    | (Envyren) سکوی مسی                                                                                                    |                                       | .8+                     | قابل ها           |     |
| ثبت حرف ی<br>ما لل ماما<br>پنجره یادداشت ها<br>درسود و بسب سایید<br>مارید ها دوه کار دومانان اسا و ط                                                          | مدا خور، ارضا علاقات<br>والمدة التلا معلك فاضل<br>مشكل منازيها علاقات<br>المراز ميلار التلا تقرآن<br>فاستد قريب الريان علاقات<br>فاستد قريب الريان علاقات<br>علاق المدارية التلاق | پنجره گفتگوی متنی                     |                         | see پنجره فایل ها |     |
| رع کردان کلر کوره میوان و با یک میر در سمی خود دری می<br>بید. در صورت اصطرار می تواب از طریق (ایتاد بیاتر ع<br>موضی در کلامی) از بقیه فلاب سوال خود را بیزسید | Everyone                                                                                                    |                                       | Waiting for also often. | Transa T          | _   |

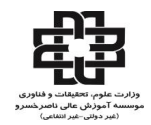

# پنجره شرکت کنندگان

شامل لیست شرکت کنندگان که تعداد افراد حاضر در کلاس و اسامی آنان را نشان می دهد ، که شامل سه گروه کاربری می باشد:

Host–1 : اساتيد

مدیریت کامل کلاس اعم از شروع و پایان کلاس ها ، صدور اجازه دسترسی به صوت به کاربران ، اخراج کاربران و .... از دسترسی های اساتید می باشد و تنها استاد می تواند وضعیت حاضرین کلاس را عوض نماید و کاربری از یک گروه به گروه دیگر را منتقل نماید.

Presenters –2 ( ارائه دهندگان ) : دستياران

کنترل کلاس اعم از مدیریت فایل ها ، محیط اشتراک گذاری ، صوت از دسترسی های کاربران ارائه دهنده می باشد.

Participants (شرکت کنندگان) : دانشجویان

حضور در کلاس ، گفتگوی متنی بصورت عمومی و خصوصی ، دانلود فایل ، مشاهده محیط اشتراک گذاری ، شنیدن صوت کلاس ، شرکت در نظرسنجی و درصورت اجازه استاد کلاس ، گفتگوی صوتی از دسترسی های دانشجویان می باشد.

### نوار ابزار

در این بخش امکانات زیر موجود می باشد:

- صوت( از طریق میکروفون) : جهت صحبت کردن در کلاس
- تصویر ( وب کم) : جهت اشتراک گذاری تصویر خود در کلاس
- اجازه گرفتن (Raise hand) : برای دانشجویان ، چنانچه میخواهند از میکروفون برای بیان مطالب استفاده نمایند.
  - قطع و وصل صدای Speaker

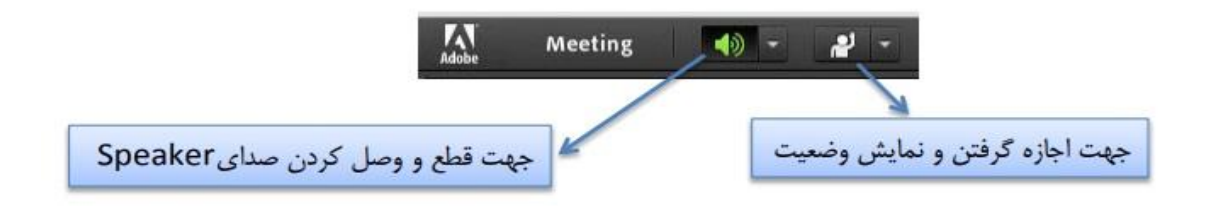

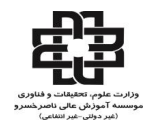

از طریق منوی کلاس (Meeting) در نوار ابزار نیز امکان تنظیمات صوت نیز وجود دارد.

تذکر : توصیه میشود برای اولین بار جهت اطمینان از کارکرد درست میکروفن و Speaker حتما از منوی کلاس ، گزینه راه اندازی صوت ، این موارد بررسی گردد.

### اشتراک گذاری صوت

دانشجو از طریق منوی وضعیت با کمک گزینه Raise Hand می تواند از استاد تقاضای صحبت کند . استاد و سایر دانشجویان در کلاس با دیدن علامت فی کنار نام وی متوجه درخواست وی می شوند.

استاد ممکن است درخواست وی را بپذیرد و امکان صحبت برای او را فعال کند. در این حالت در نوار ابزار گزینه مستعم ال میگردد تا بتواند در کلاس صحبت کند.

پس از تایید استاد میکروفون دانشجو وصل است و با تصمیم استاد میکروفون وی قطع خواهد شد.

پس از فعال شدن میکروفون در نوار ابزار گزینه های دیگری نیز برای دانشجو فعال می شود.

با کلیک بر روی فلش کنار علامت میکروفون ، می تواند تنظیمات لازم زیر را جهت اشتراک صدا و میکروفون خود در کلاس انجام دهد .

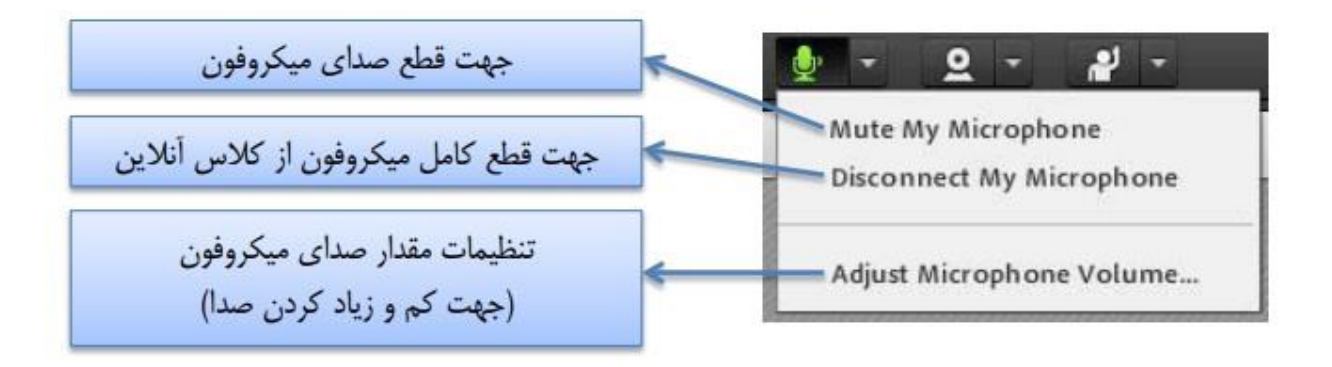

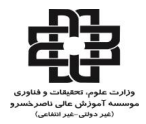

#### تست صوت

جهت تست اتصال صوت از گزینه meeting در نوار ابزار منو گزینه Wizard Setup Audio بزنید، در پنجره باز شده بر روی next کلیک نمایید.

| udio Setup Wizard                                               |                                                           |
|-----------------------------------------------------------------|-----------------------------------------------------------|
| Welcome                                                         |                                                           |
| The Adabe Connect Audio V<br>use with Adobe Connect.            | Nizard will help setup and tune your audio devices for    |
| Click Next to proceed. If at a<br>Help for troubleshooting tip: | ny point your audio doesn't work as expected, click<br>s. |
|                                                                 |                                                           |
| Help                                                            | Cancel Next                                               |

گام اول ( تست پخش ) : در پنجره باز شده بر روی گزینه Play sound از سمت سامانه ، بصورت آزمایشی صوتی برای شما پخش می گردد در

ادامه بر روی Next کلیک نمایید.

| iest: | iound Output                                      |                                    |                                     |                          |                       |
|-------|---------------------------------------------------|------------------------------------|-------------------------------------|--------------------------|-----------------------|
| ۱     | that your speakers ar<br>udible level. Click Play | re connected and<br>Sound to check | turned on. The<br>your speakers, if | volume sho<br>you do not | ould be s<br>hear the |
| mee   | preeting, click Help.                             |                                    |                                     |                          |                       |
| ▶ Pi  | ay sound                                          |                                    |                                     |                          | _                     |
|       |                                                   |                                    |                                     |                          |                       |
|       |                                                   |                                    |                                     | ſ                        |                       |
|       |                                                   |                                    |                                     |                          | ۲                     |
|       |                                                   |                                    |                                     |                          |                       |
|       |                                                   |                                    |                                     |                          |                       |

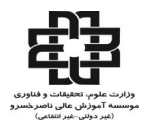

### گام دوم (انتخاب میکروفون ) : در این مرحله میکروفون خود را انتخاب نمائید و سپس بر روی next کلیک نمایید.

| Microphone                 | dobe Connect, choose a recording device below. |
|----------------------------|------------------------------------------------|
| Select default device      | •]                                             |
| Digital Audio (S/PDIF) (Hi | gh Definition Audio Device)                    |
| Microphone (High Definit   | ion Audio Device)                              |
| the wizard.                |                                                |
|                            |                                                |
|                            |                                                |

گام سوم ( ضبط و پخش صوت ) : در این مرحله بر روی Record کلیک نمایید و صدای خود را جهت تست ضبط نموده ، در انتها صدای خود را با کلیک بر روی Play Recording ، سامانه صدای شما را پخش خواهد نمود.

| Tune Microphone Volume                                                                                                    |                                                                                                    |
|----------------------------------------------------------------------------------------------------|----------------------------------------------------------------------------------------------------|
| To ensure that your microphone i<br>following sentence into the micro<br>the Play Recording button to hear<br>speak "I can see the record<br>by" or anything you desire<br>Record | is working properly, click <b>Record</b> , and read the<br>aphone. Click <b>Stop</b> once you are done and click<br>ir your recording.<br><i>Aing bar is moving and <u>my microphone is working</u></i> |
|                                                                                                    | Play Recording                                                                                                    |

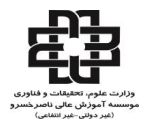

# گام آخر ( تست سکوت) : با کلیک بر روی Test Silence تمامی صوت هایی که در محیط کلاس در حال پخش می باشد قطع می گردد.

| une Silence Level                                                                    |                                                                                                    |
|--------------------------------------------------------------------------------------|----------------------------------------------------------------------------------------------------|
| tt the amount of backgr<br>sure you are in a quiet pla<br>his is complete, click Nex | ound noise around you, click Test Silence. Please<br>ace and stay silent until the progress bar is filled.<br>tt. |
| Test Silence                                                                         |                                                                                                    |
|                                                                                      |                                                                                                    |
|                                                                                      | ۲                                                                                                    |
|                                                                                      |                                                                                                    |

| udio Setup Successful!                                                 | _                                     | _                | _           | _          |
|------------------------------------------------------------------------|---------------------------------------|------------------|-------------|------------|
| Success                                                                |                                       |                  |             |            |
| You have completed the Au<br>with your audio, click the He             | lio Setup Wizard.<br>Ip button below. | If you are still | experiencin | g problems |
| Microphone - Microphone<br>Microphone Volume - 41<br>Silence Level - 0 | High Definition A                     | ludio Device)    |             |            |
| Help                                                                   |                                       | Cancel           | Prev        | Finish     |

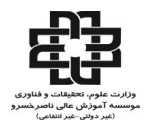

# پنجره يادداشت ها

این پنجره به استاد اجازه می دهد مطالبی را جهت اطلاع رسانی به دانشجویان ثبت نماید ، و دانشجویان فقط دسترسی به نمایش این پنجره را دارند. در این پنجره میتوان مطالب را از نظر رنگ و سایز و نوع قلم متفاوت درج نمود و دانشجویان تنها مشاهده گر یادداشتهای درج شده هستند.

| Notes                                                                                    | ≡+ |
|------------------------------------------------------------------------------------------|----|
| $1 \mathbf{I} \star \mathbf{T} \mathbf{T} \mathbf{T} = \mathbf{I} \mathbf{I} \mathbf{I}$ |    |
|                                                                                          |    |
|                                                                                          |    |
|                                                                                          |    |
|                                                                                          |    |
|                                                                                          |    |
|                                                                                          |    |
|                                                                                          |    |

# پنجره گفتگوی متنی

این پنجره جهت گفتگوی متنی ( Chat ) بصورت عمومی و خصوصی بین کاربران اعم از اساتید و دانشجویان می باشد باشد. جهت استفاده از این امکان اشاره گر موس را بر Enter روی کادر مشخص شده قرار داده کلیک کنید

| (Everyone) متنی گفتگوی | ≣* |
|------------------------|----|
|                        |    |
|                        |    |
|                        |    |
|                        |    |
|                        |    |
|                        | ø  |
| Everyone               |    |

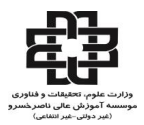

### استاد متن دلخواه خود را تایپ و دکمه جهت استفاده از چت خصوصی روی نام دانشجوی مورد نظر رفته و درخواست چت خصوصی دهد.

| <u>&amp;</u>                         | Start Private Chat |
|--------------------------------------|--------------------|
| Presenters (0)                       |                    |
| <ul> <li>Participants (1)</li> </ul> |                    |
| 8                                    |                    |

### پنجره فایل ها

گاهی علاوه بر اشتراک مطالب که تنها مطالب را به دانشجو نمایش میدهد و وی امکان دانلود ندارد نیاز است تا فایلی را جهت دانلود دانشجویان در اختیار آنها قرار دهیم. پنجره فایل این امکان را فراهم می نماید. حاضران نیز میتوانند فایلهای آپلود شده را ببینند و موارد را به صورت انتخابی دانلود کنند و یا از منو کنار کلیه موارد را یکجا دانلود نمایند.

| Files            | =*           |
|------------------|--------------|
| Name             | Download All |
| Notes.rtf        |              |
| Untitled.bmp     | Help         |
|                  |              |
|                  |              |
|                  |              |
|                  |              |
|                  |              |
|                  |              |
|                  |              |
|                  |              |
|                  |              |
|                  |              |
| Download File(s) |              |

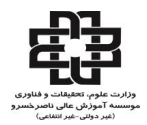

### پنجره اشتراک گذاری (Share)

استاد میتواند مطالب مورد نیاز در کلاس را برای دانشجویان به اشتراک بگذارد و کلیه دانشجویان تنها میتوانند فایلها اشتراک شده را مشاهده نمایند. این موارد اشتراک شده میتواند مستندات یا صفحه نمایش و یا تخته سفید باشد. اشتراک صفحه نمایش معمولاجهت نمایش نرم افزار و ... به کار می رود. مستندات میتواند جزوه و ... باشد و تخته سفید جهت درج متن روی تخته و سیستم آموزش سنتی در نظر گرفته شده است .

در تمامی موارد گفته شده شرکت کننده هیچگونه دخالتی ندارد و صرفا اطلاعات اشتراکی را مشاهده میکند.

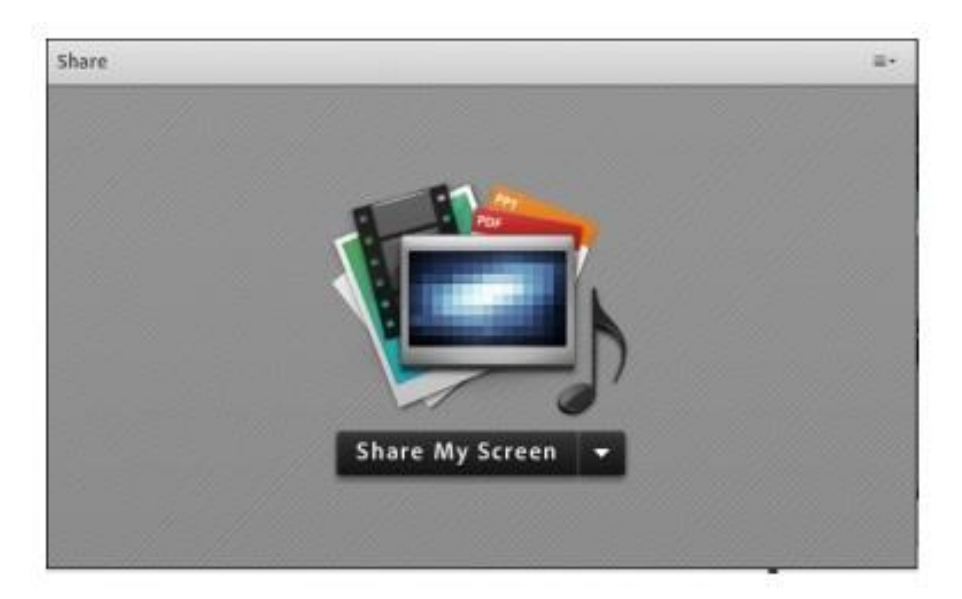

موفق باشيد

### معاونت آموزشی و پژوهشی

مؤسسه أموزش عالى ناصرخسرو